LASERJET PRO 200 COLOR MFP

# Hurtigreferanse

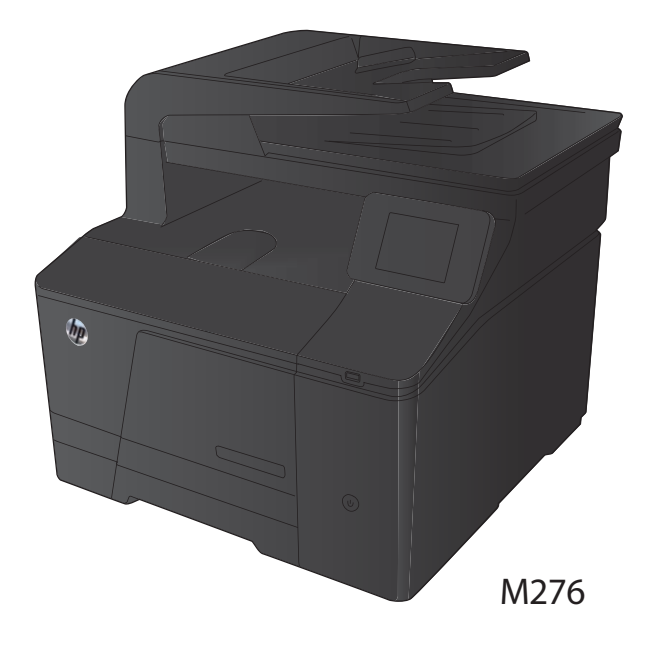

## **Optimere kopikvaliteten**

Følgende innstillinger for kopikvalitet er tilgjengelige:

- Autom. valg: Bruk denne innstillingen hvis det ikke er så viktig at kopien har god kvalitet. Dette er standardinnstillingen.
- Blandet: Bruk denne innstillingen for dokumenter som inneholder både tekst og grafikk.
- Tekst: Bruk denne innstillingen for dokumenter som for det meste inneholder tekst.
- Bilde: Bruk denne innstillingen for dokumenter som for det meste inneholder grafikk.
- Legg dokumentet på skannerglasset eller i dokumentmateren.

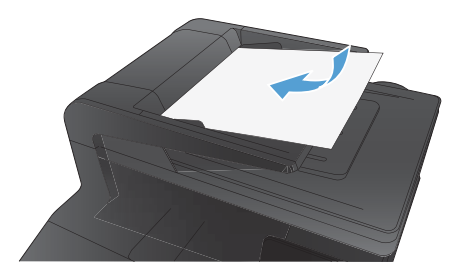

- 2. Velg Kopi-knappen på startskjermbildet.
- Velg Innst-knappen, og bla deretter til og velg Optimaliser-knappen. Bruk piltastene til å bla gjennom alternativene, og berør deretter et alternativ for å velge det.
- Velg Svart- eller Farget-knappen for å starte kopieringen.

## Skanne ved hjelp av HP Scan-programvare (Windows)

- 1. Dobbeltklikk på HP Scan-ikonet på skrivebordet på datamaskinen.
- 2. Velg en skannesnarvei, og juster om nødvendig innstillingene.
- 3. Klikk på Skann.

MERK: Klikk på Avanserte innstillinger for å få tilgang til flere alternativer.

Klikk på **Opprett ny snarvei** for å opprette et tilpasset sett med innstillinger og lagre det i listen over snarveier.

#### Skifte ut tonerkassettene

1. Åpne frontdekselet.

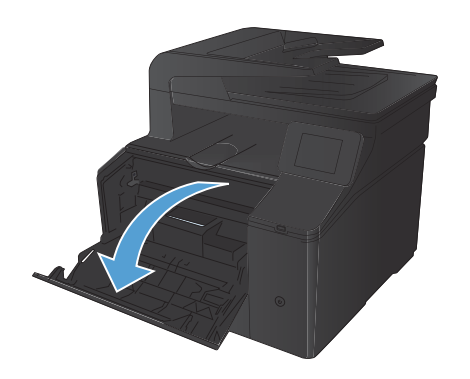

2. Trekk ut tonerkassettskuffen.

 Ta tak i håndtaket på tonerkassetten, og trekk deretter tonerkassetten rett ut for å fjerne den.

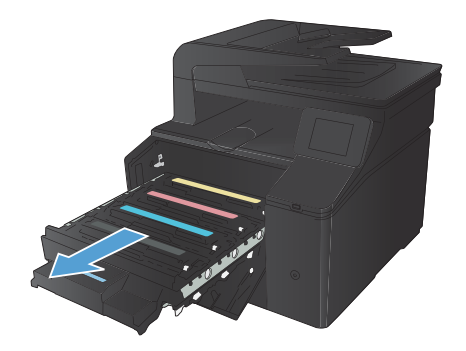

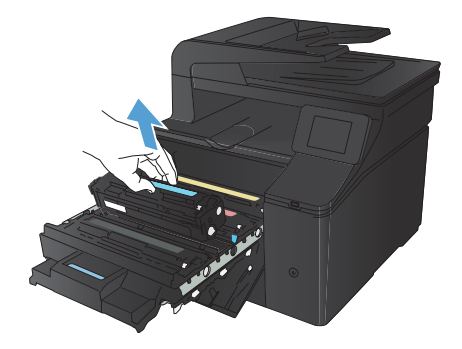

4. Ta den nye tonerkassetten ut av pakningen.

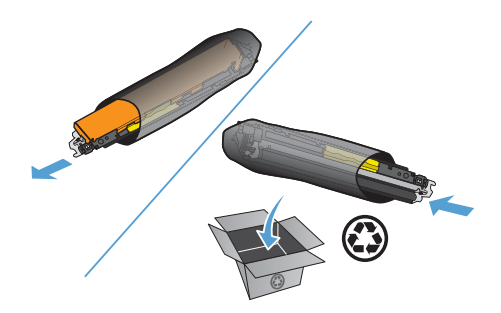

5. Rist tonerkassetten forsiktig fra side til side for å fordele toneren jevnt inne i kassetten.

6. Fjern plastdekslet fra bunnen av den nye tonerkassetten.

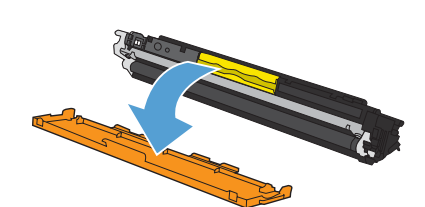

 Ikke rør bildetrommelen nederst på tonerkassetten. Fingeravtrykk på bildetrommelen kan gi problemer med utskriftskvaliteten.

8. Sett inn den nye tonerkassetten i produktet.

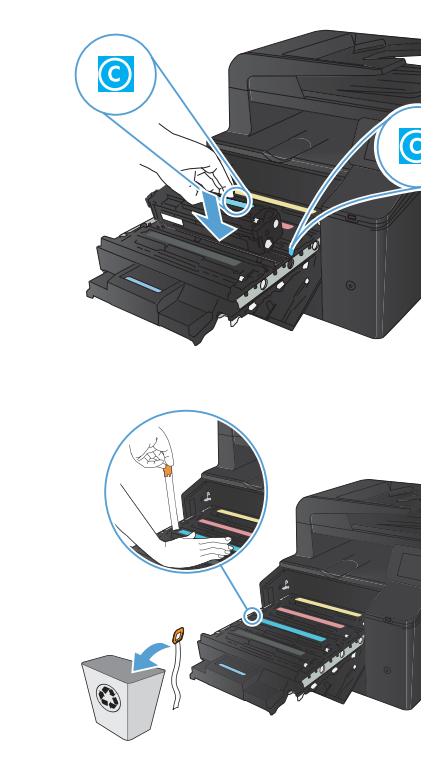

 Trekk tappen på venstre side av tonerkassetten rett opp og fjern hele forseglingstapen. Kast forseglingstapen. 10. Lukk tonerkassettskuffen.

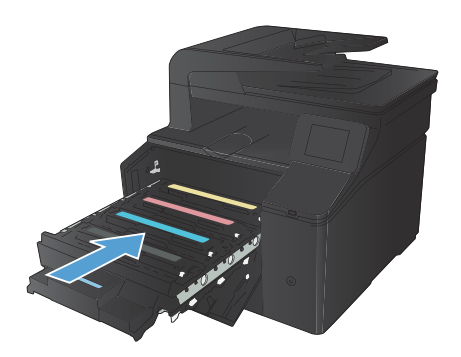

11. Lukk frontdekselet.

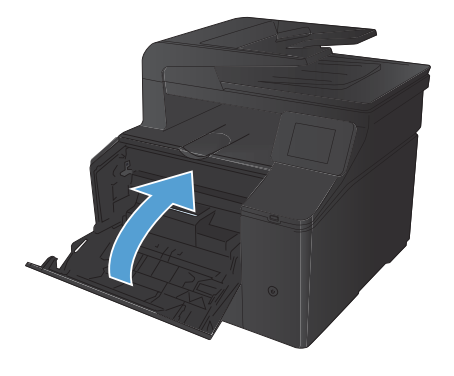

 Legg den gamle tonerkassetten og plastlokket i esken til den nye tonerkassetten. Følg instruksene for resirkulering som følger med i esken.

## Kontroller at det ikke er smuss eller flekker på skannerglasset

Over tid kan flekker etter rester samle seg på skannerglasset og den hvite plaststøtten. Dette kan påvirke ytelsen. Følg fremgangsmåten nedenfor for å rengjøre skannerglasset og den hvite plaststøtten.

 Bruk strømbryteren til å slå av produktet, og dra ut strømledningen fra stikkontakten.

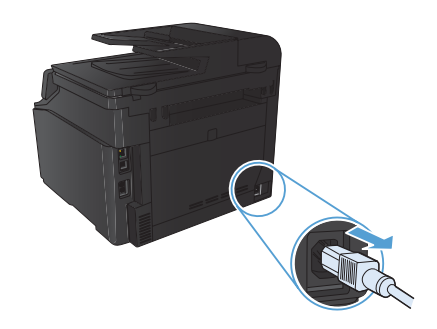

- 2. Åpne skannerlokket.
- Rengjør skannerglasset og den hvite plaststøtten med en myk klut eller svamp som er fuktet med et rengjøringsmiddel for glass uten slipemiddel.

FORSIKTIG: Du må ikke bruke skuremidler, aceton, benzen, ammoniakk, etylalkohol eller karbontetraklorid på noen deler av produktet. Produktet kan bli skadet. Du må ikke sprøyte væske direkte på glasset eller platen. Den kan trekke inn og skade produktet.

- Tørk av glasset og den hvite plaststøtten med et pusseskinn eller en cellulosesvamp for å unngå flekker.
- Sett i kontakten, og bruk strømbryteren til å slå på produktet.

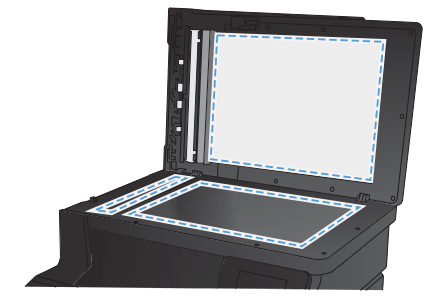

## Endre fargealternativer (Windows)

- Velg alternativet Skriv ut ved hjelp av programmet.
- Velg produktet, og klikk deretter på Egenskaper eller Innstillinger.

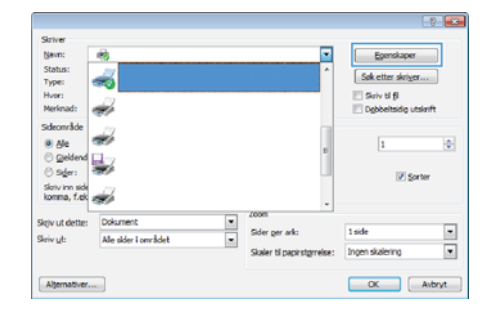

- 3. Klikk på kategorien Farge.
- Klikk på innstillingen Automatisk eller Manuell.
  - Automatisk-innstilling: Denne innstillingen passer til de fleste fargeutskrifter.
  - Manuell innstilling: Velg denne innstillingen for å justere fargeinnstillingene uavhengig av andre innstillinger.

MERK: Hvis du endrer fargeinnstillingene manuelt, kan det påvirke utskriftene. HP anbefaler å overlate til eksperter på fargegrafikk å endre disse innstillingene.

- 5. Klikk på alternativet Skriv ut i gråtoner for å skrive ut et fargedokument i svart og gråtoner. Bruk dette alternativet til å skrive ut fargedokumenter som skal kopieres eller fakses. Du kan også bruke dette alternativet til å skrive ut kladdeark eller for å redusere bruken av fargetoner.
- 6. Klikk på **OK**-knappen.

| Utskriftsinnstillinger for HP LaserJet 200 color MFP M276                                                 | PCL 6         |
|----------------------------------------------------------------------------------------------------|---------------|
| Auroset_Sources   Pape foultet_Distor_Bederating<br>  Facepartemative<br>  Annualist<br>  Struct   pillow | Free Terrate  |
|                                                                                                    | HP EasyColor  |
| Forgelenaer<br>RCB4orge:<br>Sandard BRGB) •                                                               |               |
| <b>(2</b> )                                                                                               | Om            |
|                                                                                                    | OK Avbryt Buk |

#### Skrive ut et renseark

- 1. Velg Installere 🤍 knappen på startskjermbildet.
- 2. Velg Service-menyen.
- 3. Velg Renseark-knappen.
- 4. Legg i vanlig Letter- eller A4-papir når du blir bedt om det.
- 5. Velg OK-knappen for å starte rengjøringsprosessen.

Produktet skriver ut den første siden og ber deg deretter om å fjerne arket fra utskuffen og mate det i skuff 1 på nytt med samme retning. Vent til renseprosessen er fullført. Kast siden som blir skrevet ut.

## Skrive ut på begge sider (tosidig) med Windows

- Klikk på Skriv ut på Fil-menyen i programvaren.
- 2. Velg produktet, og klikk deretter på Egenskaper eller Innstillinger.

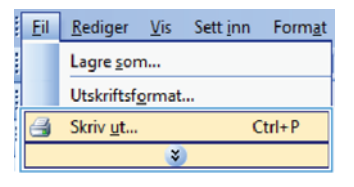

|                                                            |                      |   |                                       |         | - 7 <b>- 6</b>                  |
|------------------------------------------------------------|----------------------|---|---------------------------------------|---------|---------------------------------|
| Skriver<br>Newn:<br>Status:<br>Type:<br>Hvor:<br>Merkmart: | e<br><b>*</b>        |   |                                       | •       | Epenskaper<br>Søk etter skriger |
| Sideområde<br>Ale<br>Gjeldend<br>Sider:                    |                      |   |                                       |         | 1 I                             |
| Skriv inn side<br>komma, f.ek                              | Dokument             |   | 200m                                  |         |                                 |
| Skriv <u>u</u> t:                                          | Alle sider i området | • | Sider ger ank:<br>Skaler til papirstø | preise: | 1 side   Ingen skalering  I     |
| Alternativer                                               |                      |   |                                       |         | OK Avbryt                       |

3. Klikk på kategorien Etterbehandling.

| Dokumentaliseratives               |        | F                                                                                                    |
|------------------------------------|--------|----------------------------------------------------------------------------------------------------|
| 🔄 Skry ut på begge sider inar      | nuel() | The second second second second second second second second second second second second second second second se |
| Vent adare spa<br>Halacoppet       |        | <u></u>                                                                                                    |
| Au                                 | -      | (8.8.J                                                                                                    |
| Sider per ark:                     |        |                                                                                                    |
| 1 sale per alk                     |        |                                                                                                    |
| State of advances<br>Subsectionage |        |                                                                                                    |
| Hars, destarried                   | -      |                                                                                                    |
|                                    |        | Papentring                                                                                                    |
|                                    |        | · Simila                                                                                                    |
|                                    |        | (7) Lassende                                                                                                    |
|                                    |        | III Dates 180 modes                                                                                             |
|                                    |        |                                                                                                    |
|                                    |        |                                                                                                    |

 Merk av for Skriv ut på begge sider (manuelt). Klikk på OK for å skrive ut den første siden av jobben.

| Sinv ut på begge ader (nanuet)                                                                                                    |   |                    |
|----------------------------------------------------------------------------------------------------|---|--------------------|
| Vent sidene spp<br>Heferoprest                                                                                                    |   | 0-                 |
| Au .                                                                                                    |   | 100-12             |
| Sde per ak:                                                                                                    |   |                    |
| 1 side per ak                                                                                                    | + |                    |
| Side of a state of the state of the state of |   |                    |
| Hapre, develop read                                                                                                    | + |                    |
|                                                                                                    |   | Paparetring        |
|                                                                                                    |   | · Skende           |
|                                                                                                    |   | C Loperde          |
|                                                                                                    |   | E Futer 180 proder |
| Ø                                                                                                    |   | On                 |

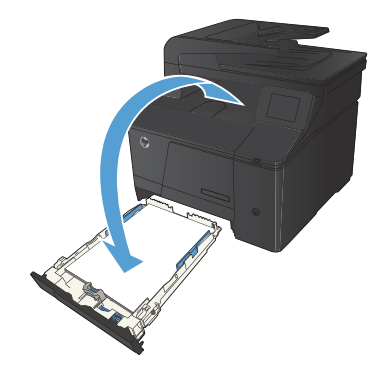

 Ta papirbunken ut av utskuffen, behold den samme papirretningen og legg den i innskuffen med den trykte siden ned.

 På kontrollpanelet trykker du på OK for å skrive ut den andre siden av jobben.

© 2012 Hewlett-Packard Development Company, L.P.

www.hp.com

Edition 1, 4/2012 Delenummer: CF144-90983

Windows®, er et registrert varemerke i USA for Microsoft Corporation.

Reproduksjon, tilpassing eller oversetting uten forhåndsgitt skriftlig tillatelse er forbudt, med unntak av slik det er tillatt i henhold til lov om opphavsrett.

Opplysningene i dette dokumentet kan endres uten varsel.

De eneste garantiene for HPs produkter og tjenester er angitt i den uttrykte garantierklæringen som følger med slike produkter og tjenester. Ikke noe i dette dokumentet skal forstås som en tilleggsgaranti. HP skal ikke holdes ansvarlig for tekniske feil, redaksjonelle feil eller utelatelser i dette dokumentet.

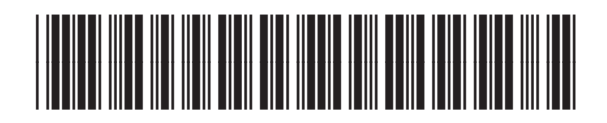

CF144-90983

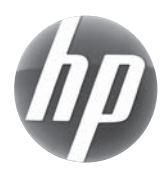